### IMPORTAR UN CERTIFICADO DIGITAL EN INTERNET EXPLORER

- 1. Abrir el panel de control de Windows
- 2. Hacer click en en Opciones de Internet

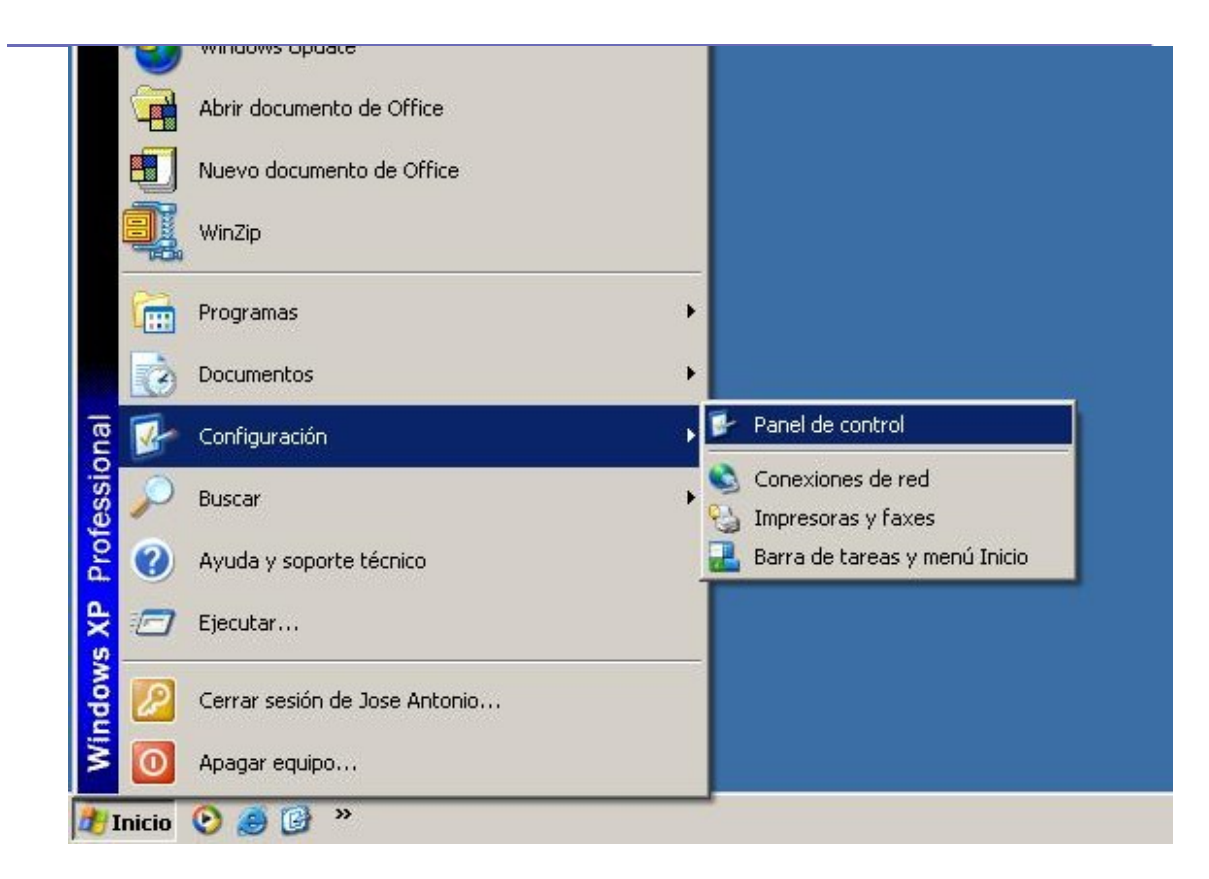

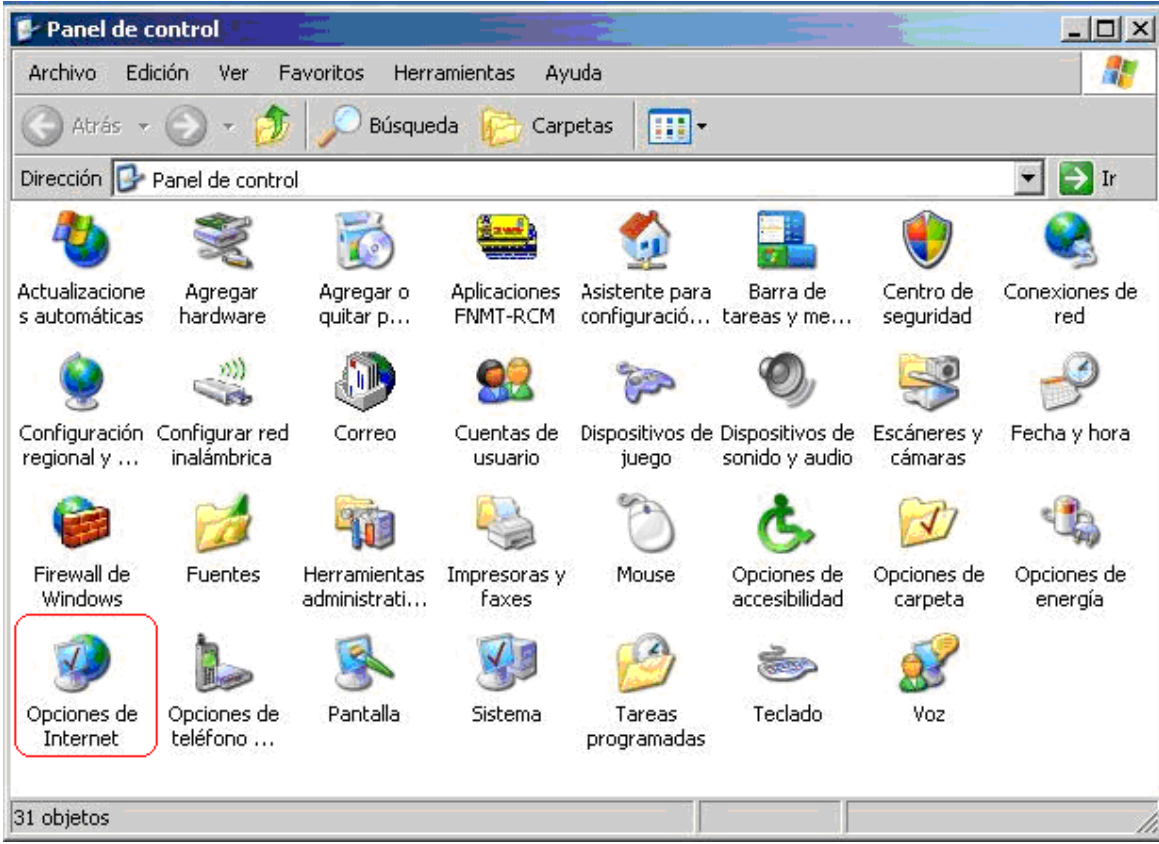

# 3. En las pestaña de **Contenidos**, hacer click sobre el botón de **Certificados**

| Conexiones                                     | Progra                                      | amas                 |                               | Opcione:             | s avanzadas                   |
|------------------------------------------------|---------------------------------------------|----------------------|-------------------------------|----------------------|-------------------------------|
| General                                        | Seguridad                                   | 1                    | Privacidad                    |                      | Contenido                     |
| sesor de contenid<br>Las restric<br>verse en e | o<br>ciones le ayudan a<br>iste equipo.     | control              | ar el contenio<br>Habilitar   | lo de Inter          | net que puede<br>onfiguración |
| ertificados<br>Los certific<br>entidades       | cados le permitirán<br>emisoras de certific | identific<br>cados y | arse a sí misi<br>a compañía: | mo, a<br>s de softwa | are.                          |
| I                                              | Borrar estado SSL                           |                      | Certificados                  |                      | Compañías                     |
| nformación person                              | al                                          | and the              |                               |                      |                               |
| Autocomp<br>coincidend                         | letar almacena entr<br>cias.                | adas ar              | nteriores y su                | giere Au             | utocompletar                  |
| El Asistent<br>informació                      | e para perfiles de N<br>n personal.         | licrosol             | it almacena s                 | u                    | Mi perfil                     |
|                                                |                                             |                      |                               |                      |                               |
|                                                |                                             |                      |                               |                      |                               |

4. Para importar el Certificado, pulsar en el botón Importar

| Emitido para | Entidades emisoras o | le certificados intern | nedias   Entidades emi |      |
|--------------|----------------------|------------------------|------------------------|------|
|              |                      | Techedoni              |                        |      |
|              |                      |                        |                        |      |
|              |                      |                        |                        |      |
|              |                      |                        |                        |      |
|              |                      |                        |                        |      |
| mportar      | ortar, Quitar        |                        | Avanzad                | das. |
| mportar Exp  | ortar Quitar         |                        | Avanzad                | da   |

#### 5. Se le abrirá el asistente de importación, pulsar Siguiente

| Asistente para importación d | e certificados                                                                                                    | ×   |
|------------------------------|----------------------------------------------------------------------------------------------------|-----|
|                              | Éste es el Asistente para<br>importación de certificados, listas de<br>confianza de certificados y listas de revocaciones de<br>certificados desde su disco a un almacén de certificados.<br>Un certificado, que se emite por una entidad emisora de<br>certificación, es una confirmación de su identidad y<br>contiene información que se utiliza para proteger datos o<br>para establecer conexiones de red seguras. Un almacén<br>de certificados.<br>Haga clic en Siguiente para continuar. |     |
|                              | < Atrás Siguiente > Cance                                                                                                    | lar |

**6.** Pulsar en el botón **Examinar** para buscar la ubicación del fichero que contiene la copia del Certificado Digital

| sistente | e para importación de certificados                                                                                                    | 1   |
|----------|----------------------------------------------------------------------------------------------------|-----|
| Archi    | vo para importar                                                                                                    |     |
| Es       | specifique el archivo que desea importar.                                                                                             |     |
|          |                                                                                                    |     |
| No       | ombre de archivo:                                                                                                    |     |
|          | Examinar                                                                                                    |     |
|          | Intercambio de información personal: PKCS #12 (.PFX,.P12)<br>Estándar de sintaxis de cifrado de mensajes: certificados PKCS #7 (.P7B) |     |
|          | Almacén de certificados en serie de Microsoft (.SST)                                                                                  |     |
|          |                                                                                                    |     |
|          |                                                                                                    |     |
|          |                                                                                                    |     |
|          |                                                                                                    |     |
|          | < Atrás Siguiente > Cancel                                                                                                    | lar |
|          |                                                                                                    |     |

7. En la caja inferior de **Tipo**, seleccionar la opción **Todos los Archivos (\*.\*)** dado que el archivo puede presentarse con diferentes extensiones. Seleccionar el archivo y pulsar el botón **Abrir** 

| Abrir                                                               |         |                                                                                                    |         |          | <u>?</u> × |
|---------------------------------------------------------------------|---------|----------------------------------------------------------------------------------------------------|---------|----------|------------|
| Buscar en:                                                          | Mis doc | umentos 📃 🕝 💋                                                                                                    | 2 10    | •        |            |
| Documentos<br>recientes<br>Escritorio<br>Mis<br>documentos<br>Mi PC | Adobe   | os de origen de datos<br>ros recibidos<br>nes<br>s                                                                                                    |         |          |            |
| Mis sitios de red                                                   | Nombre: | certificado                                                                                                    |         | J [      | Abrir      |
|                                                                     | Tipo:   | Intercambio de información personal(*.pfx;*.p12)                                                                                                    |         | <u> </u> | Cancelar   |
| (c                                                                  |         | X:509 Certificado (*.cer;*.crt)<br>Intercambio de información personal(*.pfx;*.p12)<br>Lista de certificados de confianza (*.stl)<br>Lista de revocación de certificados (*.crl)<br>Almacén de certificados serializados de Microsoft<br>PKCS #7 Certificados(*.spc;*.p7b)<br>Todos los archivos (*.*) | (*.sst) |          |            |

8. Una vez selecionado el archivo, pulsar en el botón Siguiente

| ica Examinar             |
|--------------------------|
| en los siguientes formal |
| en los siguiences romiac |
|                          |
| 5 #7 (.P7B)              |
|                          |
|                          |
|                          |
|                          |
|                          |
|                          |
|                          |
|                          |

**9.** Escribir la contraseña del archivo, y selecionar la casilla **Marcar esta clave como exportable.** Esta opción permitirá firmar documentos.

| Para mantener la seguridad, la cla                                                                                                    | ave privada se protege con una contraseña.                                                                                                    |
|----------------------------------------------------------------------------------------------------|----------------------------------------------------------------------------------------------------|
|                                                                                                    |                                                                                                    |
| Escriba la contraseña para la clav                                                                                                    | ve privada.                                                                                                    |
| Contraseña:                                                                                                    |                                                                                                    |
| ****                                                                                                    |                                                                                                    |
|                                                                                                    |                                                                                                    |
|                                                                                                    |                                                                                                    |
| Habilitar protección segura                                                                                                    | a de claves privadas. Si habilita esta opción, se le                                                                                                    |
| Habilitar protección segura<br>avisará cada vez que la cla                                                                                         | a de claves privadas. Si habilita esta opción, se le<br>ave privada sea usada por una aplicación.                                                                                       |
| Habilitar protección segura<br>avisará cada vez que la cla                                                                                         | a de claves privadas. Si habilita esta opción, se le<br>ave privada sea usada por una aplicación.                                                                                       |
| <ul> <li>Habilitar protección segura<br/>avisará cada vez que la cla</li> <li>Marcar esta clave como ex</li> </ul>                                 | a de claves privadas. Si habilita esta opción, se le<br>ave privada sea usada por una aplicación.<br>xportable. Esto le permitirá hacer una copia de                                    |
| <ul> <li>Habilitar protección segura<br/>avisará cada vez que la cla</li> <li>Marcar esta clave como ex<br/>seguridad de las claves o t</li> </ul> | a de claves privadas. Si habilita esta opción, se le<br>ave privada sea usada por una aplicación.<br>xportable. Esto le permitirá hacer una copia de<br>transportarlas en otro momento. |
| <ul> <li>Habilitar protección segura<br/>avisará cada vez que la cla</li> <li>Marcar esta clave como ex<br/>seguridad de las claves o t</li> </ul> | a de claves privadas. Si habilita esta opción, se le<br>ave privada sea usada por una aplicación.<br>xportable. Esto le permitirá hacer una copia de<br>transportarlas en otro momento. |
| <ul> <li>Habilitar protección segura<br/>avisará cada vez que la cla</li> <li>Marcar esta clave como ex<br/>seguridad de las claves o t</li> </ul> | a de claves privadas. Si habilita esta opción, se le<br>ave privada sea usada por una aplicación.<br>xportable. Esto le permitirá hacer una copia de<br>transportarlas en otro momento. |

**10.** En esta ventana, pulsar en el botón **Siguiente,** seleccionando en

### la siguiente el almacén de certificados Personal

| stente p      | ara importación de certificados                                                                                                  | 1            |
|---------------|----------------------------------------------------------------------------------------------------|--------------|
| Almacéi       | n de certificados                                                                                                    |              |
| Los alma      | cenes de certificados son áreas del sistema donde se guardan los certificados.                                                   |              |
| Wind<br>posib | ows puede seleccionar automáticamente un almacén de certificados, o bien es<br>le especificar una ubicación para el certificado. |              |
| С             | Seleccionar automáticamente el almacén de certificados en base al tipo de certificado                                            |              |
| c             | Colocar todos los certificados en el siguiente almacén                                                                           |              |
|               | Almacén de certificados:                                                                                                    |              |
|               | Personal Examinar                                                                                                    |              |
|               |                                                                                                    |              |
|               |                                                                                                    |              |
|               |                                                                                                    |              |
|               |                                                                                                    |              |
|               |                                                                                                    |              |
|               |                                                                                                    |              |
|               | < Atrás Siguiente > Cancel                                                                                                    | ar           |
|               |                                                                                                    | <del>.</del> |

## **11.** Para terminar de importar el Certificado, pulsar en el botón **Finalizar**

| Asistente para importación d | e certificados                                                                                                    | ×   |
|------------------------------|----------------------------------------------------------------------------------------------------|-----|
|                              | Finalización del Asistente para<br>importación de certificados<br>Ha completado con éxito el Asistente para importación de<br>certificados. |     |
|                              | Almacén de certificados seleccionado por el usuario Pers<br>Contenido PFX<br>Nombre de archivo C:\C                                         |     |
|                              | ×>                                                                                                    |     |
|                              | < Atrás Finalizar Cance                                                                                                    | lar |

**12.** Si todo ha ido bien, ahora debería aparecer el Certificado Digital instalado

|                  | Emitido por     | Fecha de   | Nombre descriptivo |
|------------------|-----------------|------------|--------------------|
| NOMBRE RODRIGU   | FNMT Clase 2 CA | 03/08/2008 | 34e26c3d573db      |
|                  |                 |            |                    |
|                  |                 |            |                    |
|                  |                 |            |                    |
|                  |                 |            |                    |
| portar Exportar. | Ouitar          |            | Avanzada           |